### Rechercher dans

# NOTRE CATALOGUE

Le catalogue est accessible en ligne à partir du site www.bibludolln.be

 $\rightarrow$  Cliquez sur le carré bibliothèque puis sur l'onglet

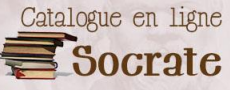

Notre catalogue est un catalogue collectif, il reprend les ouvrages de cinq bibliothèques (Ottignies-LLN et Wavre). Pour les distinguer il faut regarder les lettres qui figurent devant le numéro d'inventaire de l'ouvrage

XXXXX45825

| <mark>BIBOT</mark> |  |
|--------------------|--|
| BIBLN              |  |

**Bibliothèque d'Ottignies** Bibliothèque de Louvainb-la-Neuve

#### WAVREBC

WAVRE SJ - Bibliothèque Maurice Carême WAVREDP

WAVRE LJ WAVRE LA

Bibliothèque communale de Limal

Bibliothèque communale La Jeunesse WAVRE BJ

Si vous ne trouvez pas le titre que vous recherchez dans notre catalogue vous avez la possibilité d'aller consulter celui d'autres bibliothèques et de demander un prêt interbibliothèque (PIB) maximum trois ouvrages à la fois

www.escapages.cfwb.be : catalogue collectif des autres bibliothèques du Brabant wallon

#### Rechercher dans

SAMARCANDE

#### C'EST QUOI ?

Le portail web des bibliothèques de la Fédération Wallonie-Bruxelles.

#### CA SERT A QUOI ?

- Server un ouvrage parmi tous les catalogues des bibliothèques et le faire venir dans votre bibliothèque d'attache (\*)
- Accès à LIRTUEL (voir à droite)

#### C'EST POUR QUT ?

Quiconque inscrit dans une bibliothèque de la Fédération Wallonie-Bruxelles et en ordre de cotisation

#### COMMENT JE M'INSCRIS ?

www.samarcande-bibliotheques.be

Cliquez sur « Créer un compte » et introduisez toutes les données demandées.

Vous recevrez un login et un mot de passe qui vous serviront à chaque connexion.

Si vous souhaitez compléter votre compte :

- 1. Connectez-vous
- 2 Cliquez sur « Gérer mon compte »
- Cliquez sur « Compléter mon compte »
- Sélectionnez la province dans laquelle se 4. situe votre bibliothèque (Carte géographique de la fédération Wallonie-Bruxelles)
- 5. Précisez le code postal de votre bibliothèque d'attache (\*)
- 6. Sélectionnez votre bibliothèque (menu déroulant)

(\*) Bibliothèque d'attache : la bibliothèque qui a délivré votre carte de bibliothèque

#### Emprunter avec

# LIRTUEL

#### C'EST QUOI ?

Une plateforme de prêt gratuit de livres numériques

#### C'EST POUR QUT ?

Toute personne disposant d'un compte Samarcande

#### COMMENT JE M'INSCRIS ? www.lirtuel.be

- Cliquez sur « Connexion » (en haut à droite)
- Entrez vos codes d'accès à Samarcande

### COMMENT CA MARCHE ?

Vous pouvez emprunter gratuitement :

- Quatre titres simultanément
- Durée du prêt : trente jours

## NOTE:

L'aide en ligne de Lirtuel : www.lirtuel.be/help Vous y trouverez notamment

- □ Une introduction aux livres numériques et aux appareils de lecture
- Des guides de démarrage de différents types d'appareils

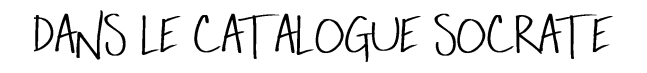

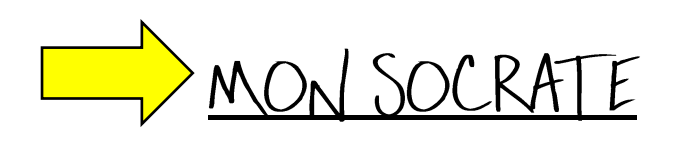

L'onglet « *Mon Socrate* » (en haut à droite) vous permet d'accéder à votre compte de lecteur. Lors de la connexion il vous sera demandé votre numéro de matricule.

→ Ce dernier est repris sur votre ticket de prêt.

#### Sur <u>votre compte</u> vous pourrez :

- Sonsulter vos prêts en cours
- Consulter votre historique de prêts (tous les livres que vous avez déjà empruntés)
- Prolonger vos prêts pour une durée de quatorze jours.
  - Ils ne doivent pas être en retard.
  - Ils ne doivent pas être réservés par un autre lecteur
  - ⇐ Le montant de la prolongation sera laissé en dette sur votre compte.
- Server des ouvrages.
  - Trois réservations maximum à la fois
  - vérifier la localisation de l'ouvrage car c'est dans la bibliothèque d'attache du livre qu'il faudra aller le chercher et le rendre.
  - Les demandes de réservation sont traitées dans la mesure du possible du lundi au vendredi.

| Bibliothèque<br>d'Ottignies             | Av des combattants, 02<br>1340 OTTIGNIES | 010/41.02.42 | - Du mardi au vendredi de 12h à 18h<br>- Samedi de 10h à 14h                                                                                       | <u>bibdouaire@bibludolln.be</u> |
|-----------------------------------------|------------------------------------------|--------------|----------------------------------------------------------------------------------------------------|---------------------------------|
| Bibliothèque de<br>Louvain-la-<br>Neuve | Place Galilée 9A<br>1348 LLN             | 010/47.28.59 | - Du mardi au vendredi de 12h à 18h<br>- Samedi de 10h à 14h                                                                                       | bibpublin@bibludolin.be         |
| Bibliothèque<br>Maurice Carême          | Galerie des Carmes, 47<br>1300 WAVRE     | 010/23.04.15 | - Mardi de 9h à 16h<br>- Mercredi de 10h à 12h<br>14h à 10h                                                                                        | bibliocareme@wavre.be           |
|                                         |                                          |              | - Jeudi et vendredi de 14h à 18h<br>- Samedi de 9h à 13h                                                                                           |                                 |
| Bibliothèque de<br>Limal                | rue Charles Jaumotte,<br>54 1300 WAVRE   | 010/60.02.67 | - Mercredi de 15h à 18h<br>- Jeudi de 10h à 12h<br>- Samedi de 10h30 à 13h30                                                                       | <u>bibliolimal@wavre.be</u>     |
| La jeunesse<br>(Wavre)                  | Chssée de Bruxelles,<br>63A 1300 WAVRE   | 010/22.67.38 | <ul> <li>Mercredi de 14h30 à 16h30</li> <li>Vendredi de 15h30 à 17h30</li> <li>Uniquement la bibliothèque)</li> <li>Samedi de 10h à 12h</li> </ul> | <u>bibliojeunesse@wavre.be</u>  |
|                                         |                                          |              | - Samedi de Tun a 12n                                                                                                    |                                 |

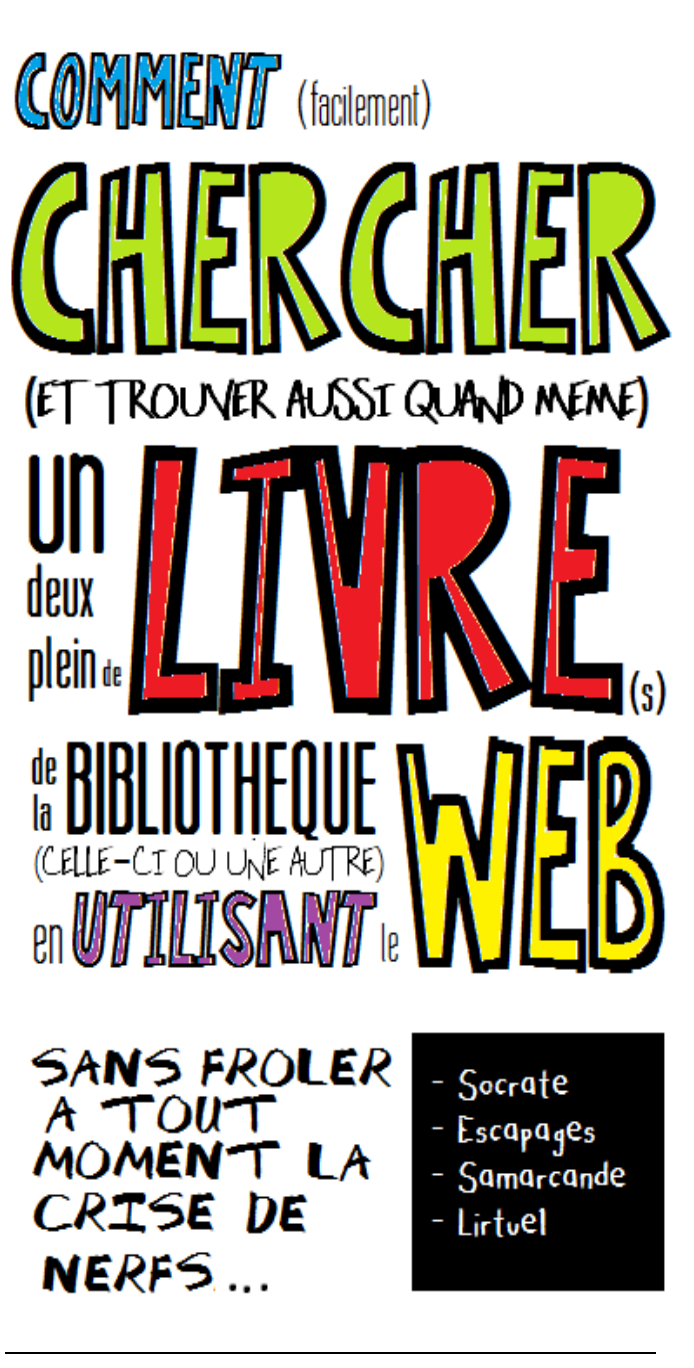

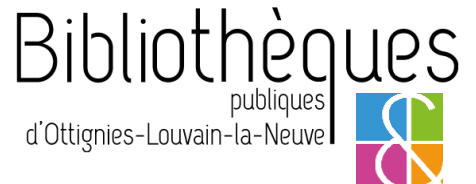